## **Adding Students to Your Caseload**

## STEP 1:

Depending on how PSSP has been configured for your school district, your caseload may already be provided for you, but if not, you will be assigned the security privilege that enables you to add and remove students from your own caseload. This is shown in the procedure below

| uick Access                |                                            |          |                                                        |                                             | ^                          |
|----------------------------|--------------------------------------------|----------|--------------------------------------------------------|---------------------------------------------|----------------------------|
| arch Studen                | t. O type name or ID                       |          |                                                        |                                             |                            |
| Students R                 | ecently Worked With<br>SAMPLE, SAMPLE [SAM | PLE123]  |                                                        |                                             |                            |
| Help Resou                 | irces                                      |          |                                                        |                                             |                            |
| Personal O                 | ptions/Content<br>ess Self-Service Docume  | ents     |                                                        |                                             |                            |
| 🕪 Announc                  | ements (3)                                 | 1        |                                                        |                                             | ~                          |
|                            |                                            |          |                                                        |                                             |                            |
| <b>-</b>                   |                                            |          |                                                        |                                             |                            |
| 🗅 Unread N                 | Aessages (5, 4 high imp                    | <u> </u> | ten 1. Click th                                        | e FDIT here a                               | at the top of              |
| ີ Unread M<br>/ly Students | Aessages (5, 4 high imp<br>(1) Ledit       | S'<br>tł | <b>tep 1:</b> Click the<br>ne "My Studen               | e EDIT here a<br>ts" Panel on               | at the top of<br>your home |
| ີ Unread N<br>Ny Studentsi | Aessages (5, 4 high imp<br>(1) Edit        | S<br>th  | tep 1: Click the<br>ne "My Studen<br><u>First Name</u> | e EDIT here a<br>ts" Panel on<br>Birth Date | at the top of<br>your home |

## STEP 2:

To add students to your caseload, click Add Students to Standard Caseload here. If this option does not appear, you do not have the access privilege to add students to your caseload. This may be intentional if your caseload is being provided for you. Otherwise, consult your system administrator to gain this access privilege.

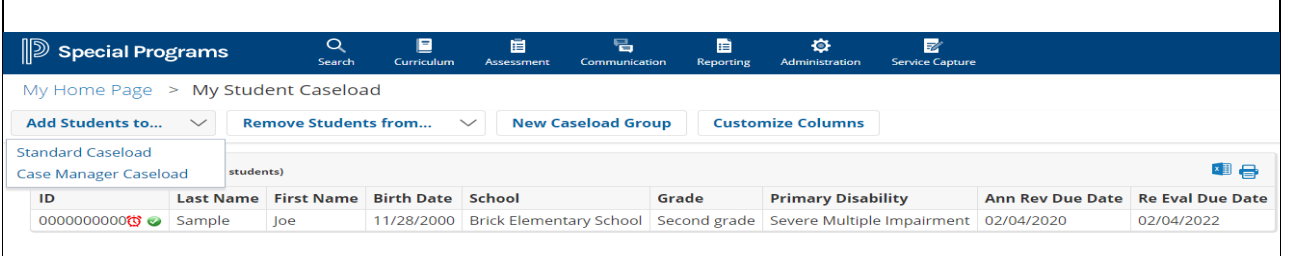

**Step 2:** To add students to your Standard or Case Manager caseload, click Add Students to.... If this option does not appear, you do not have the access privilege to add students to your caseload. This may be intentional if your caseload is being provided for you. Otherwise, consult your system administrator to gain this access privilege. **FYI:** Depending on your security/role, you may also see an option to add students to case manager caseload. **Note** that PSSP allows multiple staff members to add a student to their **Standard** caseload, but only one staff member can be the **Case Manager** for a student at a given time.

## STEP 3:

If you know the student's ID, enter it in the ID field. Alternately enter a few letters of the student's last and/or first name. Then click the "Search" button below.

| My Home Page >                                                                      | My Students                                                | Caseload | > Add | Students to | Case Manag   | ger Caseloa |
|-------------------------------------------------------------------------------------|------------------------------------------------------------|----------|-------|-------------|--------------|-------------|
| Quick Search Ad                                                                     | vanced Search                                              |          |       |             |              |             |
| Students Quick Searc<br>Enter one or more fields and<br>find Students with the same | th Form<br>  click the 'Search' butt<br>field information. | ton to   |       |             |              |             |
| ID                                                                                  |                                                            |          | 1     |             |              |             |
| Last Name                                                                           |                                                            |          |       |             |              |             |
| First Name                                                                          |                                                            |          |       |             | 1            |             |
| Birth Date                                                                          | Between                                                    |          | and   | ) 🏛 (i      | nclusive)    |             |
| Case Manager                                                                        |                                                            |          |       |             | li           | (ID) lookup |
| Gender                                                                              | (N/A) V                                                    |          |       |             |              |             |
| Grade                                                                               | (N/A)                                                      |          |       |             | $\checkmark$ |             |
| Primary Disability                                                                  | (N/A)                                                      |          | ``    | ~           |              |             |
| School                                                                              |                                                            |          |       |             | li           | (ID) lookup |
| Service Coor                                                                        |                                                            |          |       |             | 10           | (ID) lookup |
| Enrollments Security                                                                |                                                            |          |       |             |              |             |
|                                                                                     |                                                            |          |       |             |              | Search      |

| STEP 4: |  |
|---------|--|
|---------|--|

Click the checkmark next to the student you wish to add. Then click the green buttons above or below the list labeled "Add Students Marked Below/Above to Standard Caseload"

| Special Programs | Q      | <b></b>    | Ē          | Ę             | iii i     | \$             | =//           |
|------------------|--------|------------|------------|---------------|-----------|----------------|---------------|
| opeolarriogramo  | Search | Curriculum | Assessment | Communication | Reporting | Administration | Service Captu |

My Home Page > My Students Caseload > Add Students Using: Quick Search | Advanced Search > Results

Add Students Marked Below to Standard Caseloa

|                    | ID          | Last Name | First Name | Birth Date | School                              | Grade                        | Primary Disability      | Ann Rev Due Date | Re Eval Due D |
|--------------------|-------------|-----------|------------|------------|-------------------------------------|------------------------------|-------------------------|------------------|---------------|
|                    | 2222222222  | AAASample | Jane       | 01/01/1996 | Progress Park                       | Special Education Transition | Other Health Impairment | 10/12/2020       | 10/13/2022    |
| Must be Not Exited | 33333333333 | AAASample | Joe        | 10/05/2016 | Washtenaw International High School | Twelfth grade                | Cognitive Impairment    | 07/06/2020       | 07/07/2022    |
| Must be Not Exited | ABCDEFGHIJ  | AAASample | Josephine  | 07/26/2018 | High Point School                   | Seventh grade                |                         | 09/21/2021       | 09/21/2023    |
|                    | 0123456789  | AAASample | Linda      | 01/07/2017 | Milan Early Childhood Program       | Kindergarten                 | Traumatic Brain Injury  | 09/04/2019       | 09/04/2021    |

Add Students Marked Above to Standard Caseload

| STEP 5:                             | D Special Programs Q D D D D D D D D D D D D D D D D D D                                         |                |               |            |            |                                     |                              |                         |                  |  |  |
|-------------------------------------|--------------------------------------------------------------------------------------------------|----------------|---------------|------------|------------|-------------------------------------|------------------------------|-------------------------|------------------|--|--|
| Click on "My Home Page" to navigate | My Home Page > My Students Caseload > Add Students Using: Quick Search Advanced Search > Results |                |               |            |            |                                     |                              |                         |                  |  |  |
| your nome page.                     | ↓ Add Students Mar                                                                               | ked Below to C | ase Manager C | aseload    |            |                                     |                              |                         |                  |  |  |
|                                     |                                                                                                  | ID             | Last Name     | First Name | Birth Date | School                              | Grade                        | Primary Disability      | Ann Rev Due Date |  |  |
|                                     |                                                                                                  | 2222222222     | AAASample     | Jane       | 01/01/1996 | Progress Park                       | Special Education Transition | Other Health Impairment | 10/12/2020       |  |  |
|                                     | Must be Not Exited                                                                               | 3333333333     | AAASample     | Joe        | 10/05/2016 | Washtenaw International High School | Twelfth grade                | Cognitive Impairment    | 07/06/2020       |  |  |
|                                     | Must be Not Exited                                                                               | ABCDEFGHIJ     | AAASample     | Josephine  | 07/26/2018 | High Point School                   | Seventh grade                |                         | 09/21/2021       |  |  |
|                                     |                                                                                                  | 0123456789     | AAASample     | Linda      | 01/07/2017 | Milan Early Childhood Program       | Kindergarten                 | Traumatic Brain Injury  | 09/04/2019       |  |  |
|                                     |                                                                                                  |                |               |            |            |                                     |                              |                         |                  |  |  |